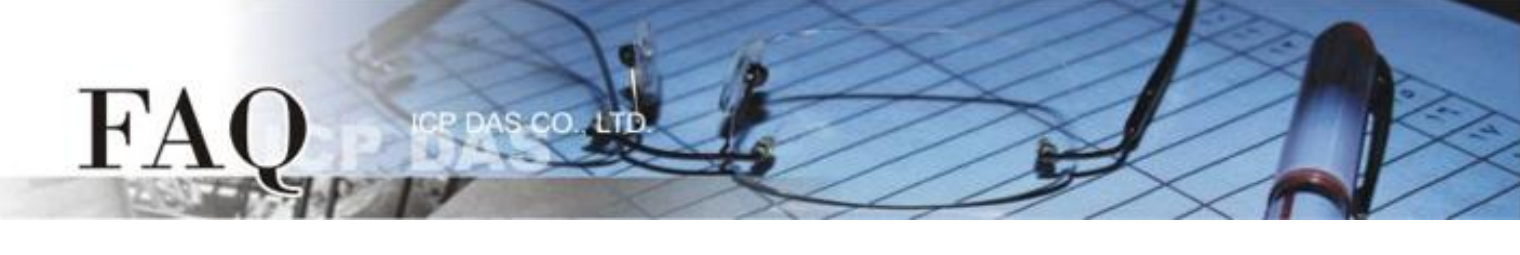

| 分類/Classification | 🗆 tDS      | □ tGW | □ PETL/tET/t | PET ☑ DS/PDS/PP | DS 🗆         | tM-752N  |
|-------------------|------------|-------|--------------|-----------------|--------------|----------|
|                   | □ I/O Card |       | U VXC Card   | □ VxComm        | $\checkmark$ | Í 7188EN |
| 作者/Author         | Tammy      |       | 日期/Date      | 2016-01-12      | 編號/NO.       | FAQ-043  |

## 問:如何啟用 PDS/7188EN 系列模組的網頁伺服器(Web Server)?

答: PDS/7188EN 系列模組內建有網頁伺服器(Web Server)來允許使用者配置模組的各項功能。當網頁 伺服器(Web Server = 0)被關閉時,請參考下列二種方式來重新開啟網頁伺服器。

方法 1: 使用 "Console Port 及命令" 來開啟 PDS 模組的網頁伺服器(Web Server)。詳細步驟如下:

- 1. 將 PDS 模組斷電關機。
- 2. 取 CA-0910 Cable 的 DB-9 接頭連接至您的電腦主機的 COM Port 上。
- 3. 將 CA-0910 Cable 另一頭連接至 PDS 模組,接線方式如下:

<u>CA-0910.TX</u> 連接至 <u>PDS.TxD</u> <u>CA-0910.RX</u> 連接至 <u>PDS.RxD</u> <u>CA-0910.GND</u> 連接至 <u>PDS.GND</u>

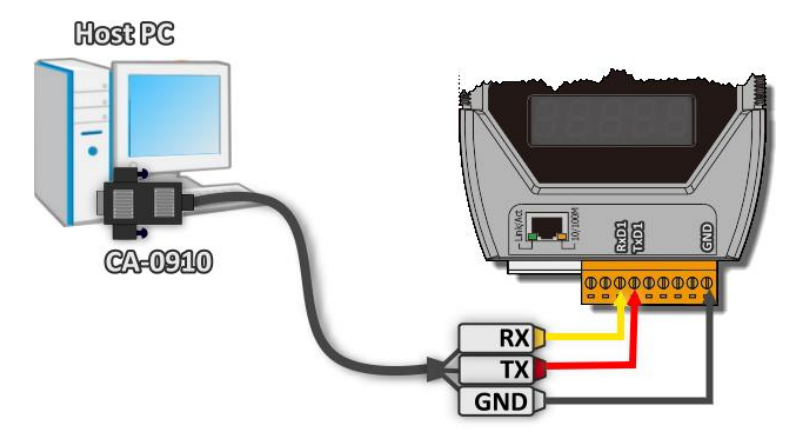

4. 將 PDS 模組上的 "Init/Normal 運作模組開關" 調整至 "Init" 位置。

(或將 INIT\* pin 連接至 GND pin)

5. 將 PDS 模組供電開機。

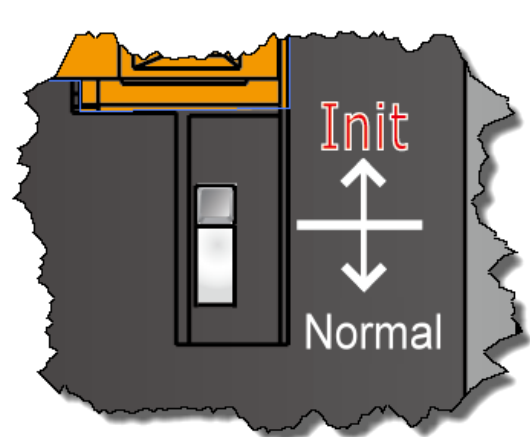

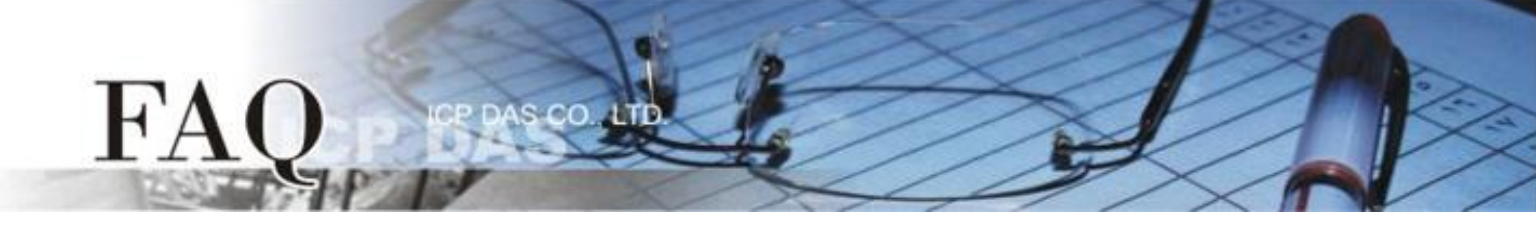

- 在 PC 上解壓縮 "7188XW\_yyymmdd.zip" 檔案。 "7188XW\_yyymmdd.zip" 可以從泓格科技網站 下載 (<u>http://ftp.icpdas.com/pub/cd/8000cd/napdos/minios7/utility/</u>)。
- 7. 開啟 Windows 的 "記事本" · 並輸入命令: C4 B115200 P0 D8 S1 · 然後儲存檔案名稱為
  "7188xw.ini" 於 7188XW.exe 同一目錄中。

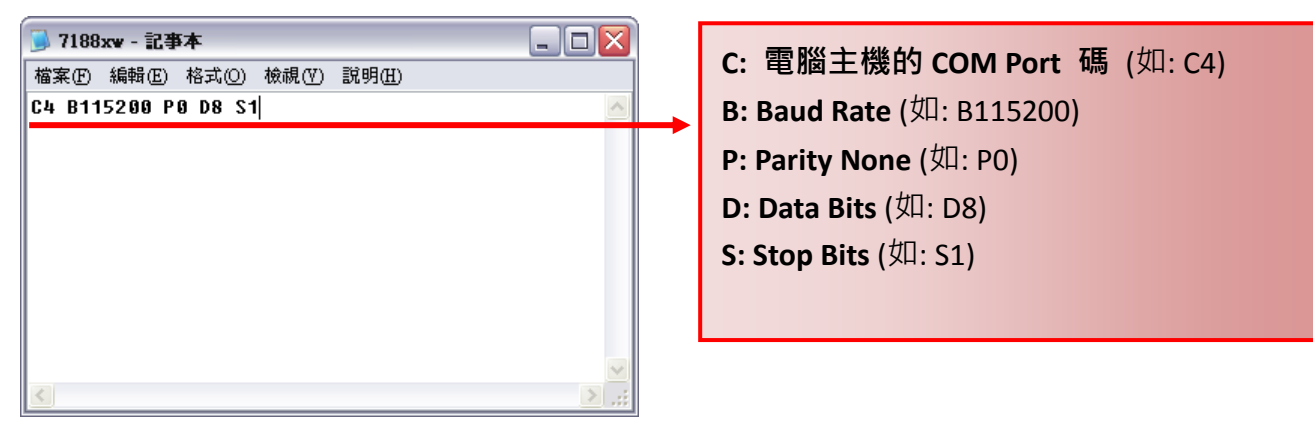

- 8. 執行 "7188XW.EXE" 後,按鍵盤的[Enter]鍵。
- 9. 設定配置的命令:

| 命令              | 說明            |
|-----------------|---------------|
| HTTP= 1         | 啟用 Web Server |
| <b>HTTP</b> = 0 | 關閉 Web Server |

HTTP 指令參數使用如下圖所示:

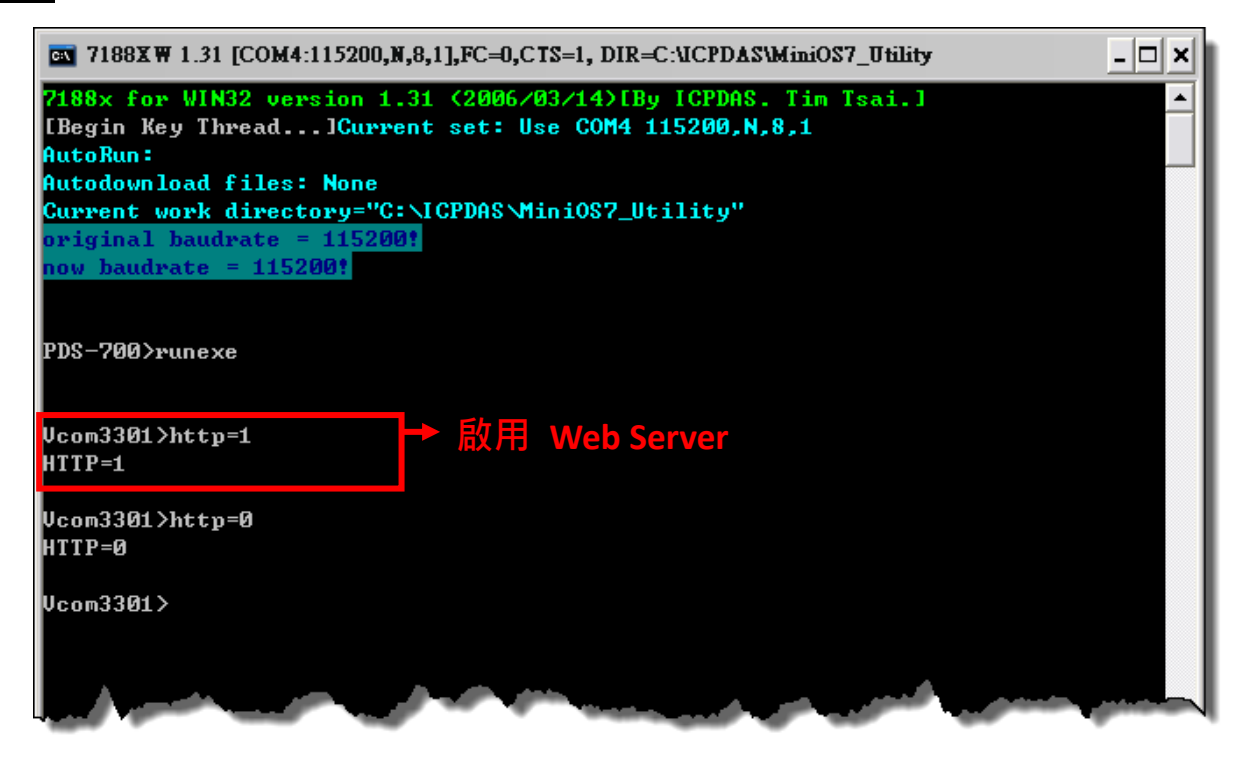

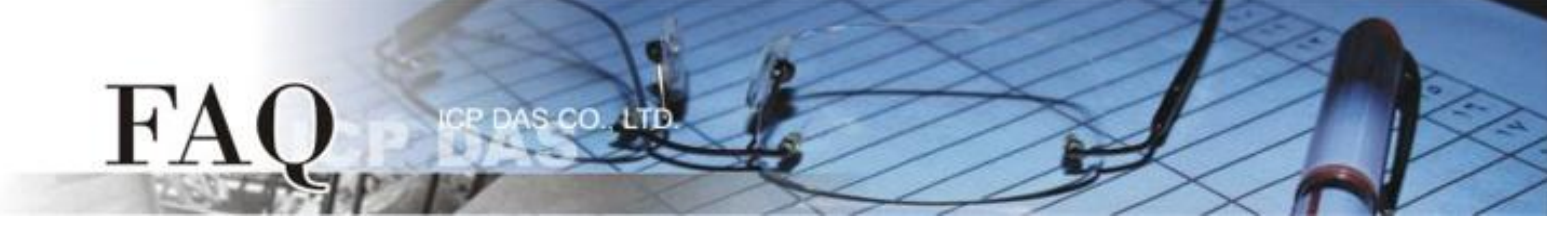

方法 2: 使用 "TCP Port 10000" 來開啟 PDS 模組的網頁伺服器(Web Server)。詳細步驟如下:

1. 確認您電腦的網路設定正確且可運作。將 PDS 模組與電腦接至同一個集線器 (Hub/Switch) 或同 一個子網域,並將 PDS 模組供電開機。

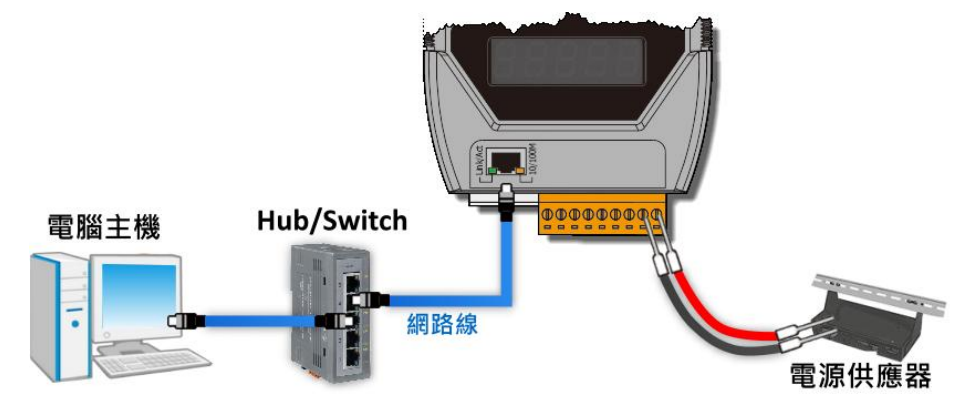

- 配置正確有效的網路設定至 PDS 模組。詳細配置可參考至 PDS 快速入門指南。 (http://ftp.icpdas.com/pub/cd/8000cd/napdos/pds/pds-700/document/quick start/)
- 3. 下載 "Terminal.exe" 至電腦上(或使用其它 Telnet Client 程式)。"Terminal.exe" 可以從泓格科技網 站下載 (<u>http://ftp.icpdas.com/pub/cd/tinymodules/napdos/software/</u>)。
- 4. 雙擊 "Terminal.exe" 來開啟 "Configuration Settings" 配置對話框。
- 5. 單擊 "TCP/IP Port" 標籤來配置參數,如下:
  - 5-1: 在 "IP Address" 欄位輸入"PDS 模組的 IP 位址"。
  - 5-2: 在 "TCP/IP Port" 欄位輸入"10000"。
  - 5-3: 單擊 "Open COM" 按鈕。

| Configuration Setting     |  |
|---------------------------|--|
| COM Port TCP/IP Port      |  |
|                           |  |
| IP Address : 10.0.8.102 5 |  |
| TCP/IP Port : 10000       |  |
| Open TCP                  |  |
|                           |  |
|                           |  |
|                           |  |

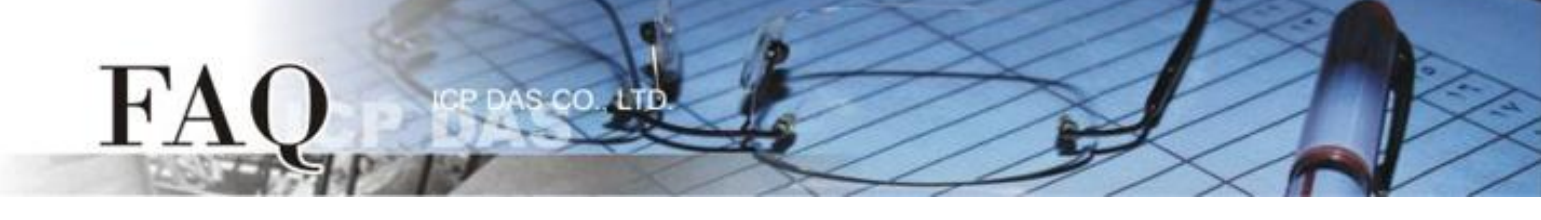

6. 在 "Display" 配置區,點選 "Hex/Text" 項目,並設定配置命令,如下:

| 命令               | 說明                               |
|------------------|----------------------------------|
| 26SAVE=1, HTTP=1 | <b>啟用</b> Web Server 並儲存至 EEPROM |
| 26SAVE=1, HTTP=0 | 關閉 Web Server 並儲存至 EEPROM        |

7. 在 "Send" 欄位輸入"26SAVE=1, HTTP=1" 命令字串,然後單擊 "Send" 按鈕。

8. 如果接收到回應,將顯示在接收欄位中。

| Ø 10.0.8.102, 10000 - Terminal ¥2.11.11 (Dec.21, 2012) |                 |  |
|--------------------------------------------------------|-----------------|--|
| Send 26SAVE=1,HTTP=1 7                                 | CR (0x0D) Send  |  |
| (Hex) 32 36 53 41 56 45 3D 31 2C 48 54 54 50 3D 31     | Interval (ms) 0 |  |
| Received: 14 Max. display lines 2000                   |                 |  |
| 53 41 56 45 3D 31 2C 68 74 74 70 3D 31 0D SAVE=1,http  | Clear Recevied  |  |
| 8                                                      | Display         |  |
|                                                        | • Hex/Text      |  |
|                                                        | G Text          |  |
|                                                        | O Text          |  |
|                                                        | • None          |  |
|                                                        | Exit            |  |
|                                                        |                 |  |

9. 將 PDS 模組**重新啟動**後,設定值才會更新,配置才算完成。